# **PowerWa: Configure Brick**

**Configure Zapier to connect to PowerWa** to create automations with WhatsApp in just a few minutes

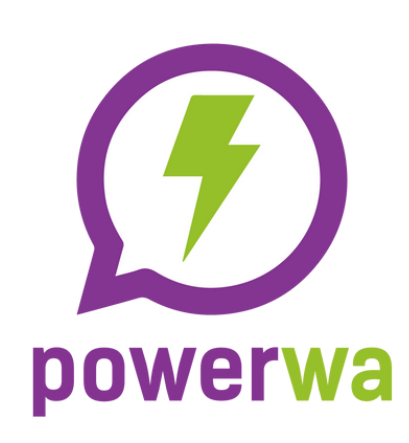

**\_zapier** 

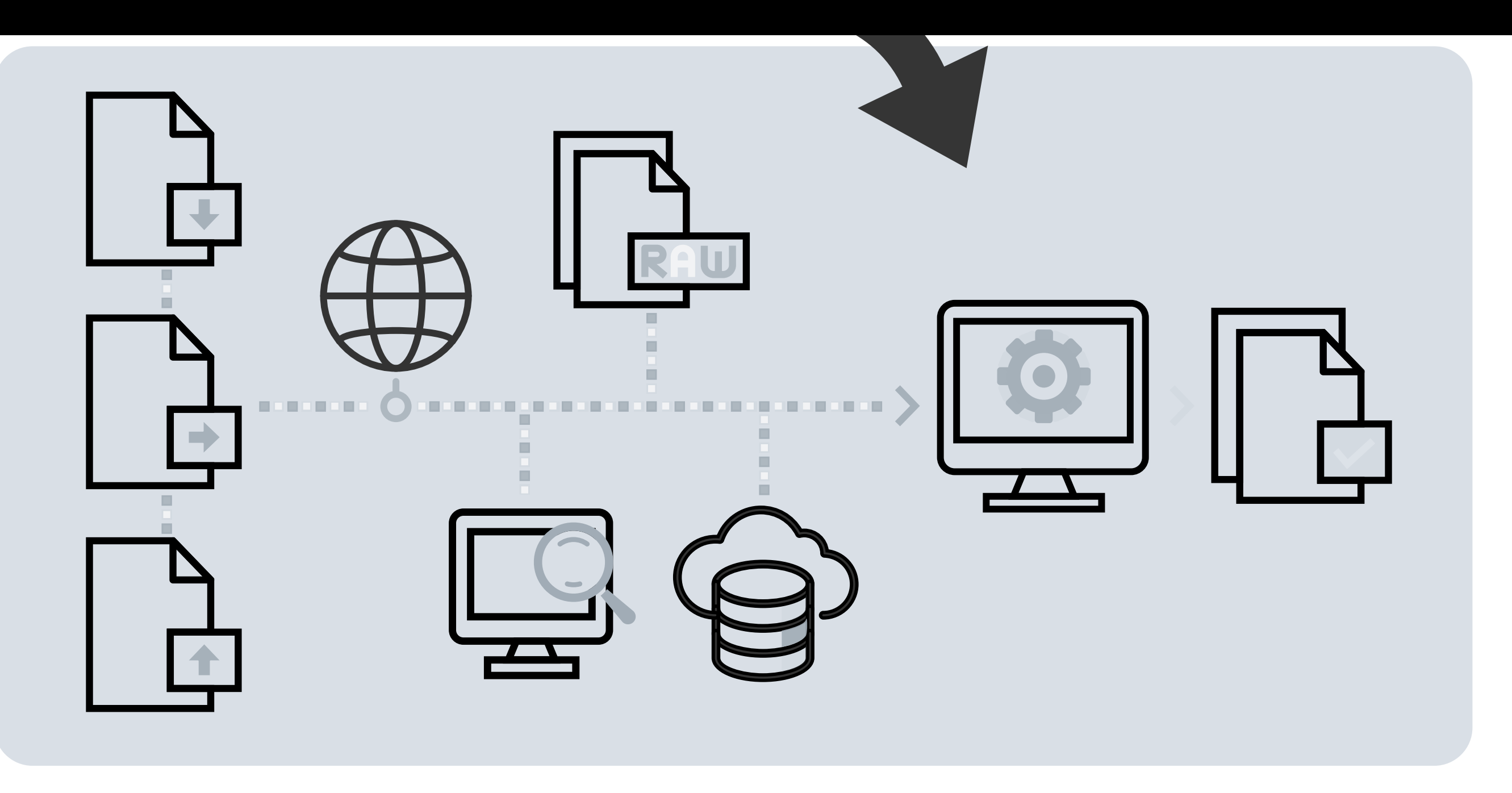

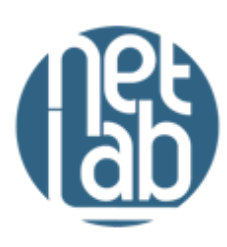

# New Zap

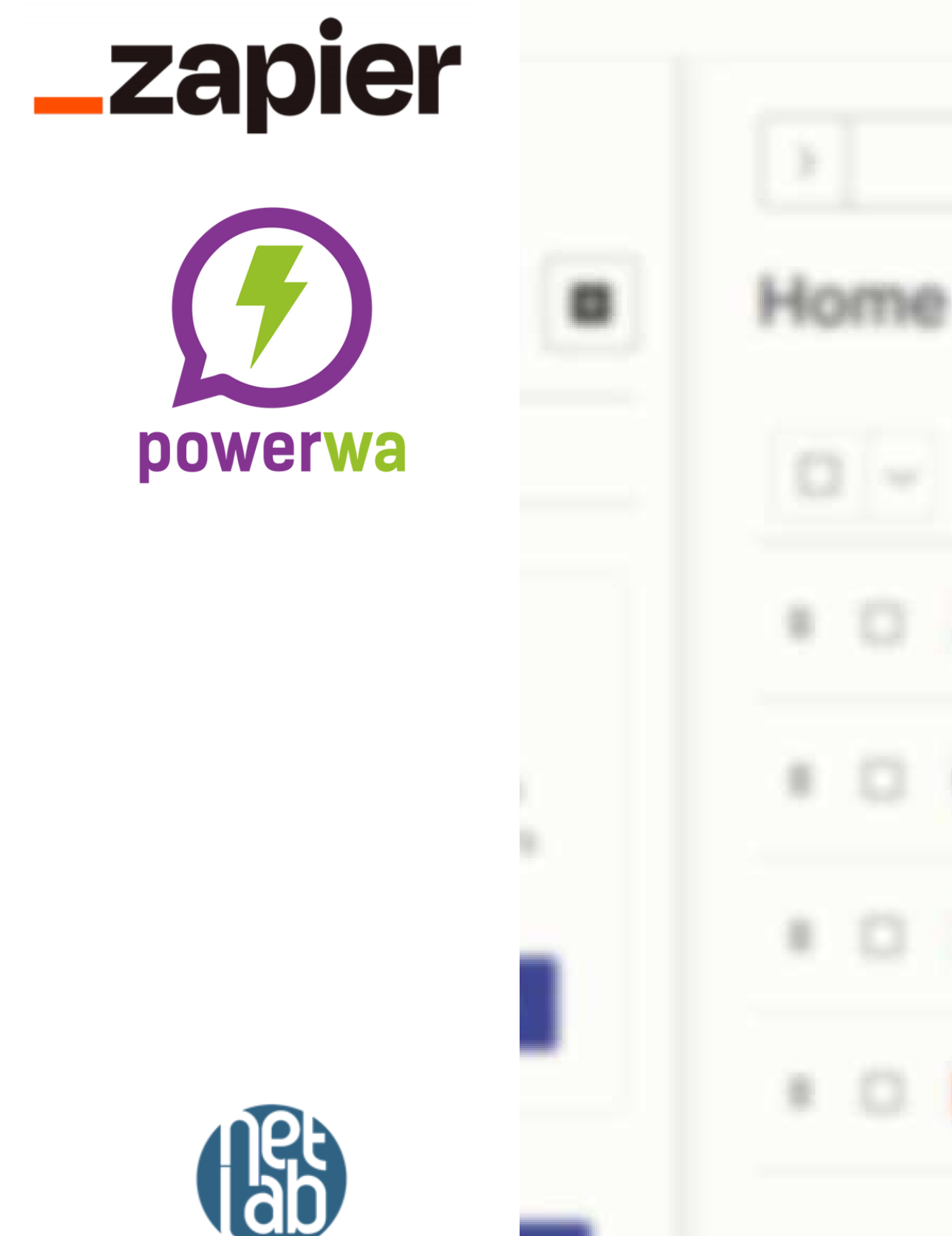

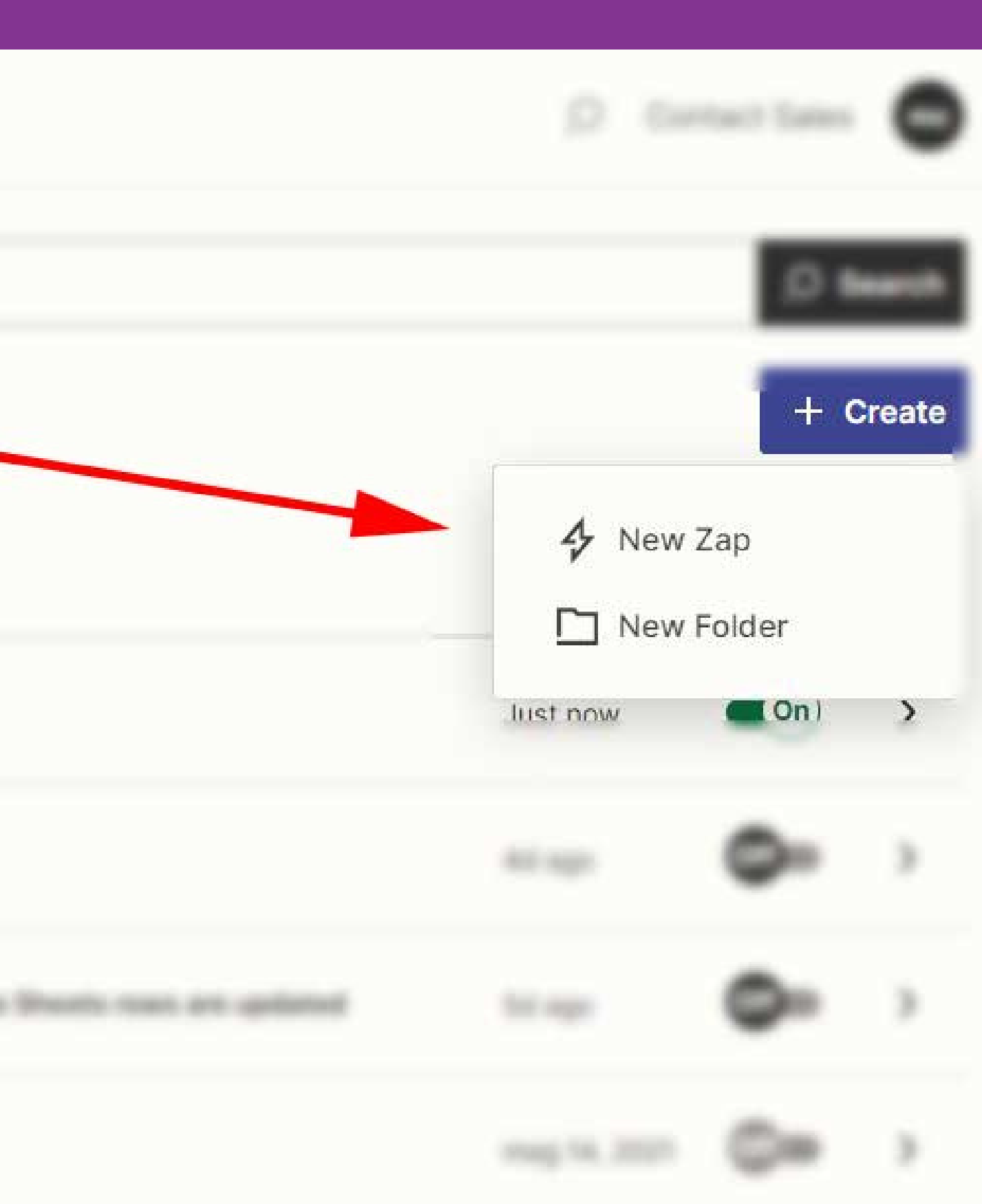

# **Click on Trigger**

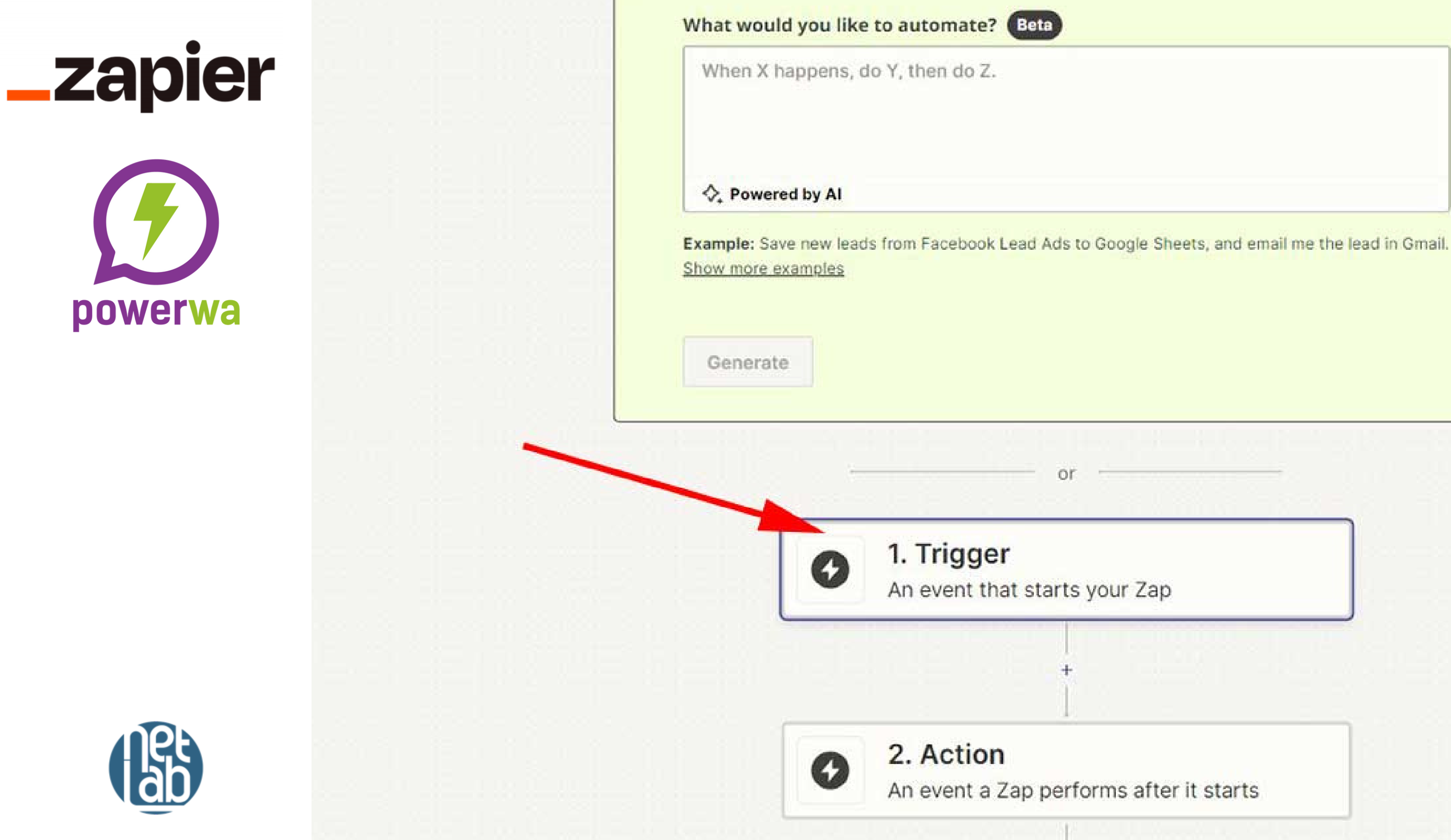

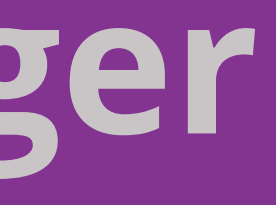

# **Click Webhooks**

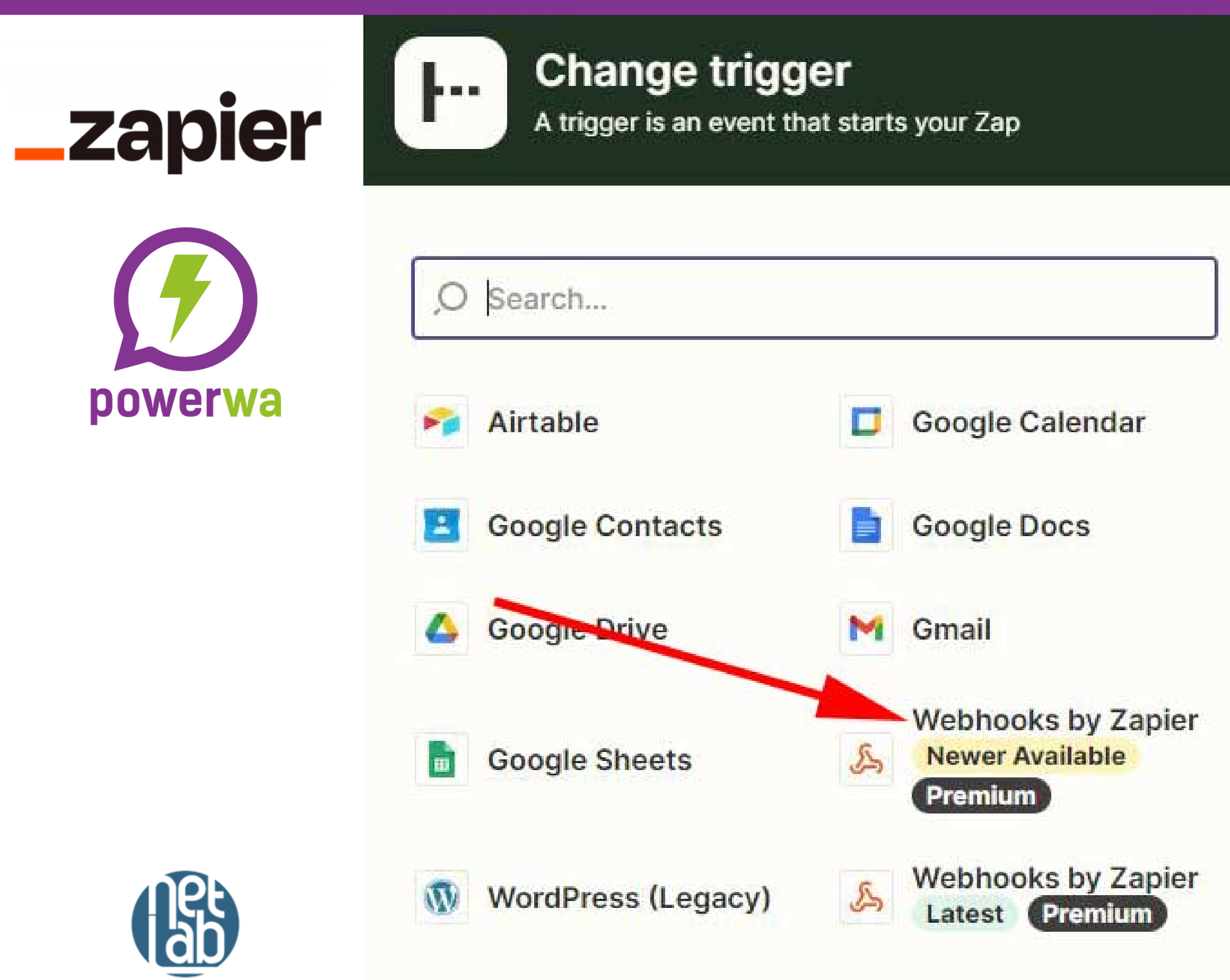

AND ALLAR FOOD I PRAKE

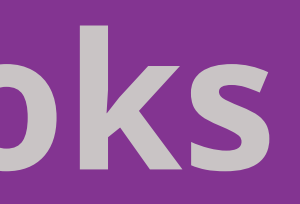

### Learn more

×

### **Built-in tools**

Ħ

17

### Try one of our 20+ built-in tools

Tables

Data storage built for automation. Save, edit, and share data across Zaps.

### Schedule

Start the Zap every hour, day, week, or month

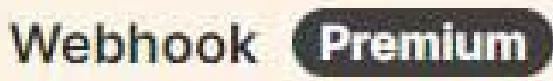

Start the Zap when another app sends a webhook

# Click Catch Hook on event

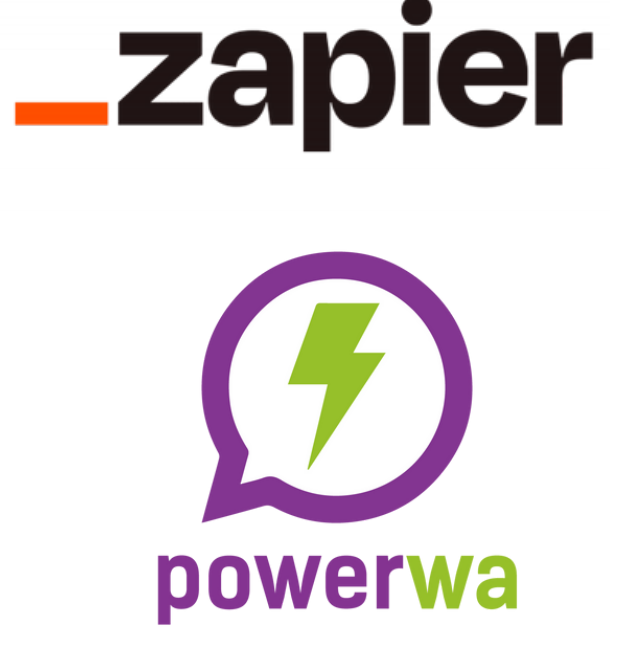

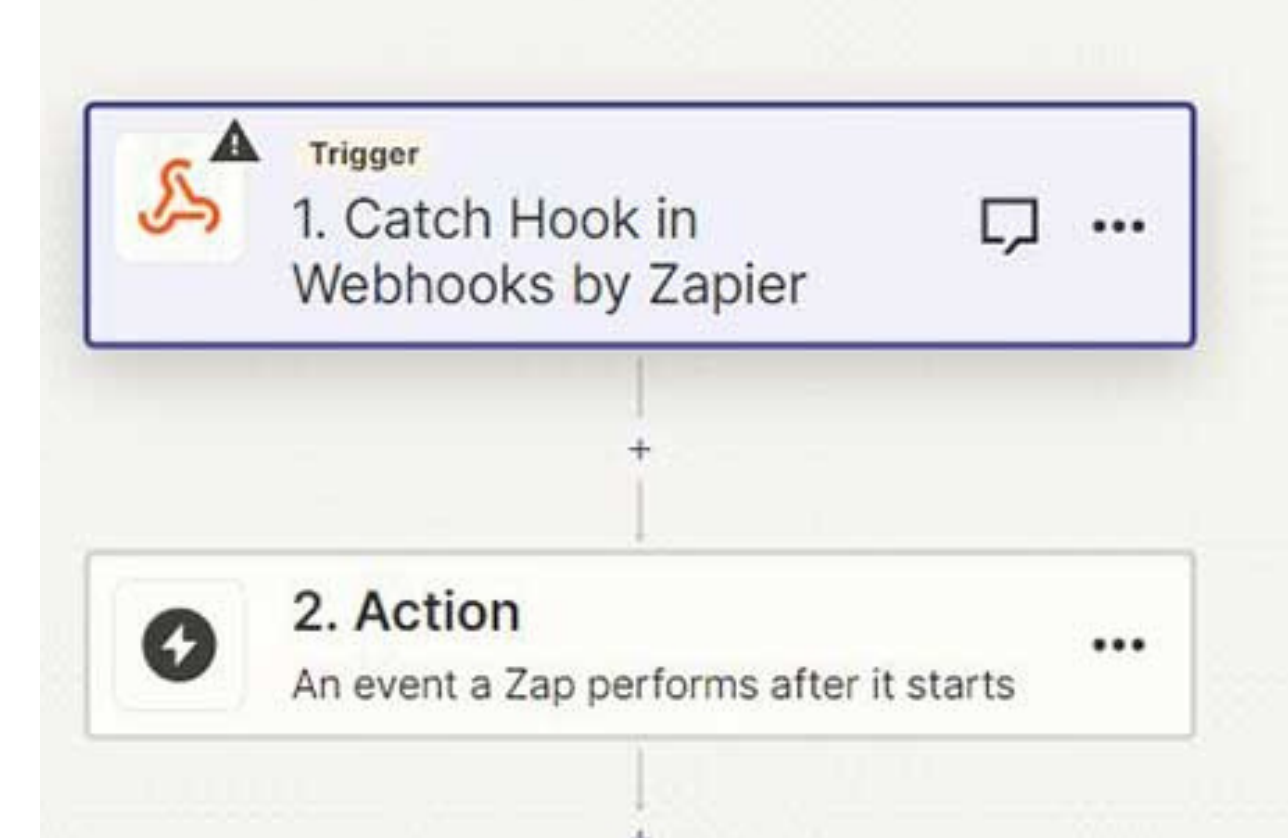

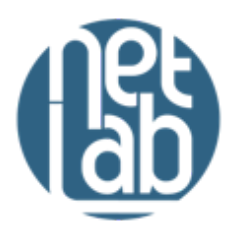

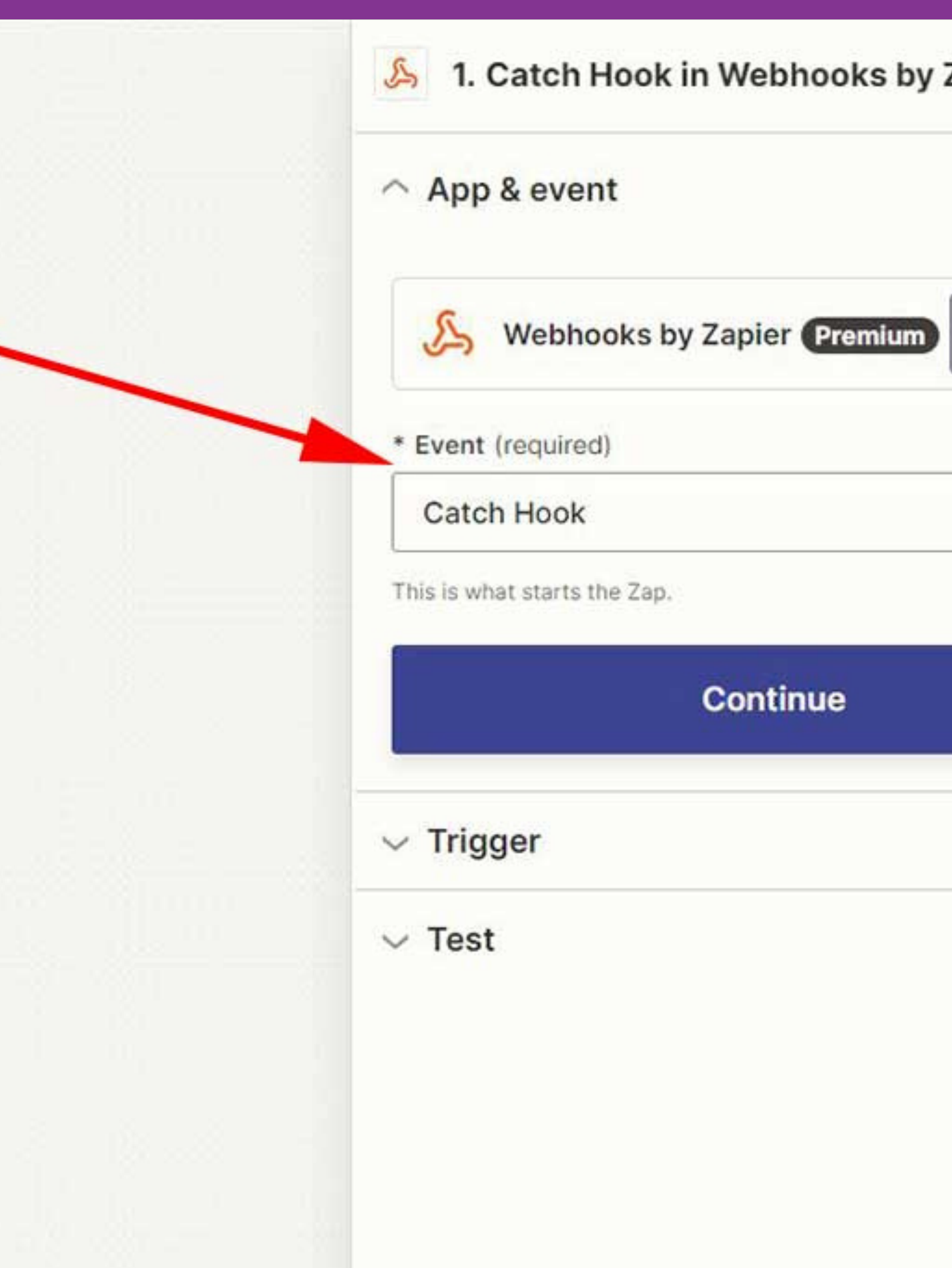

# Copy webhook URL

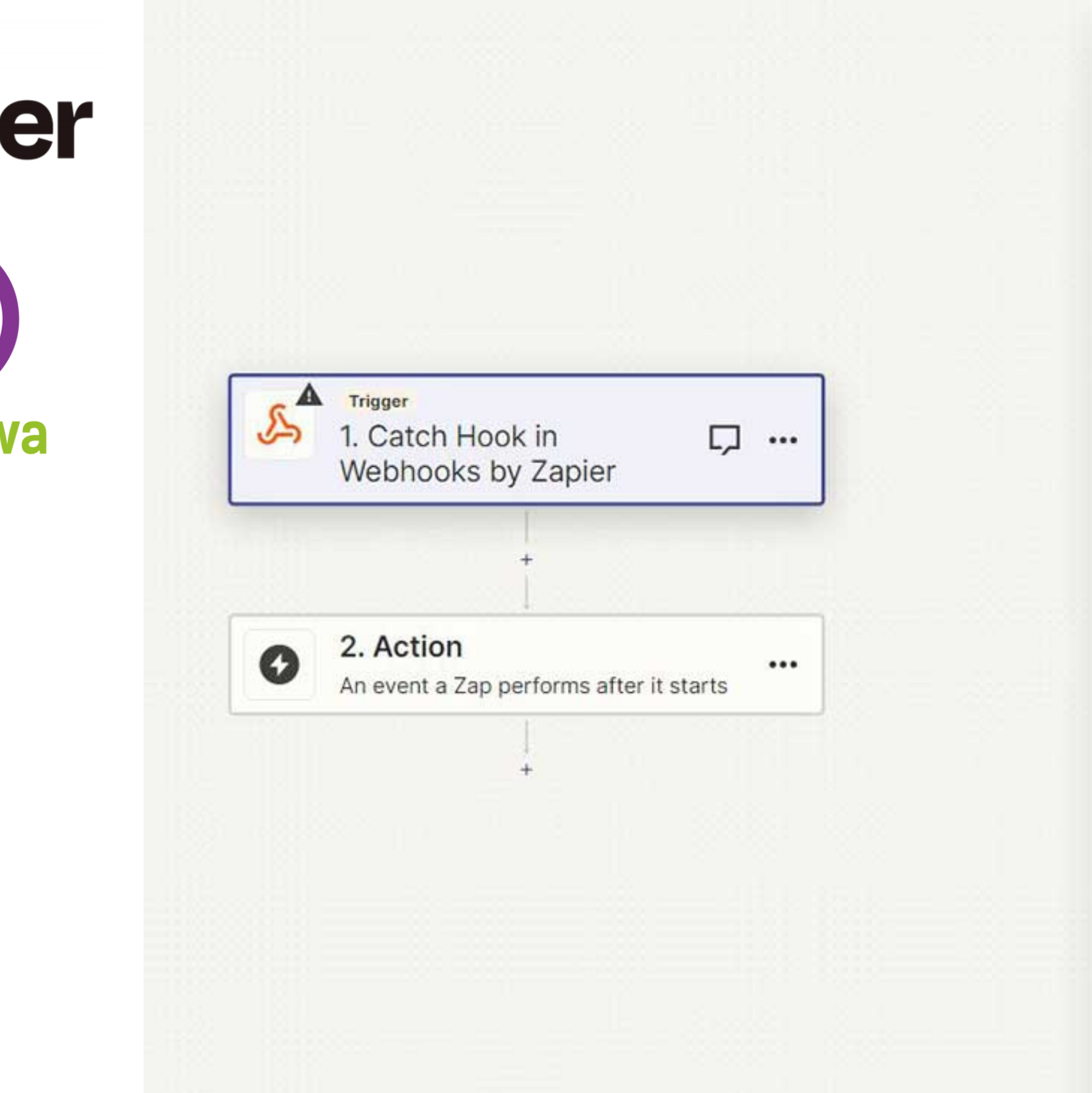

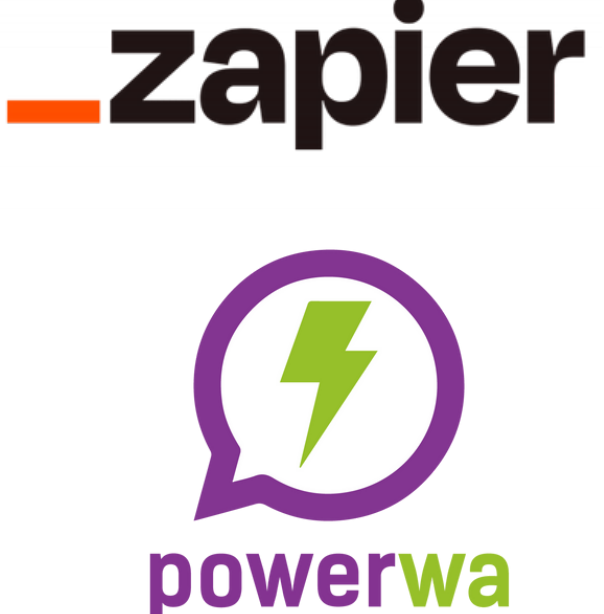

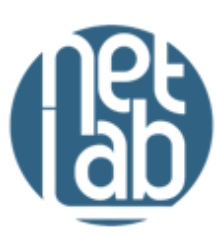

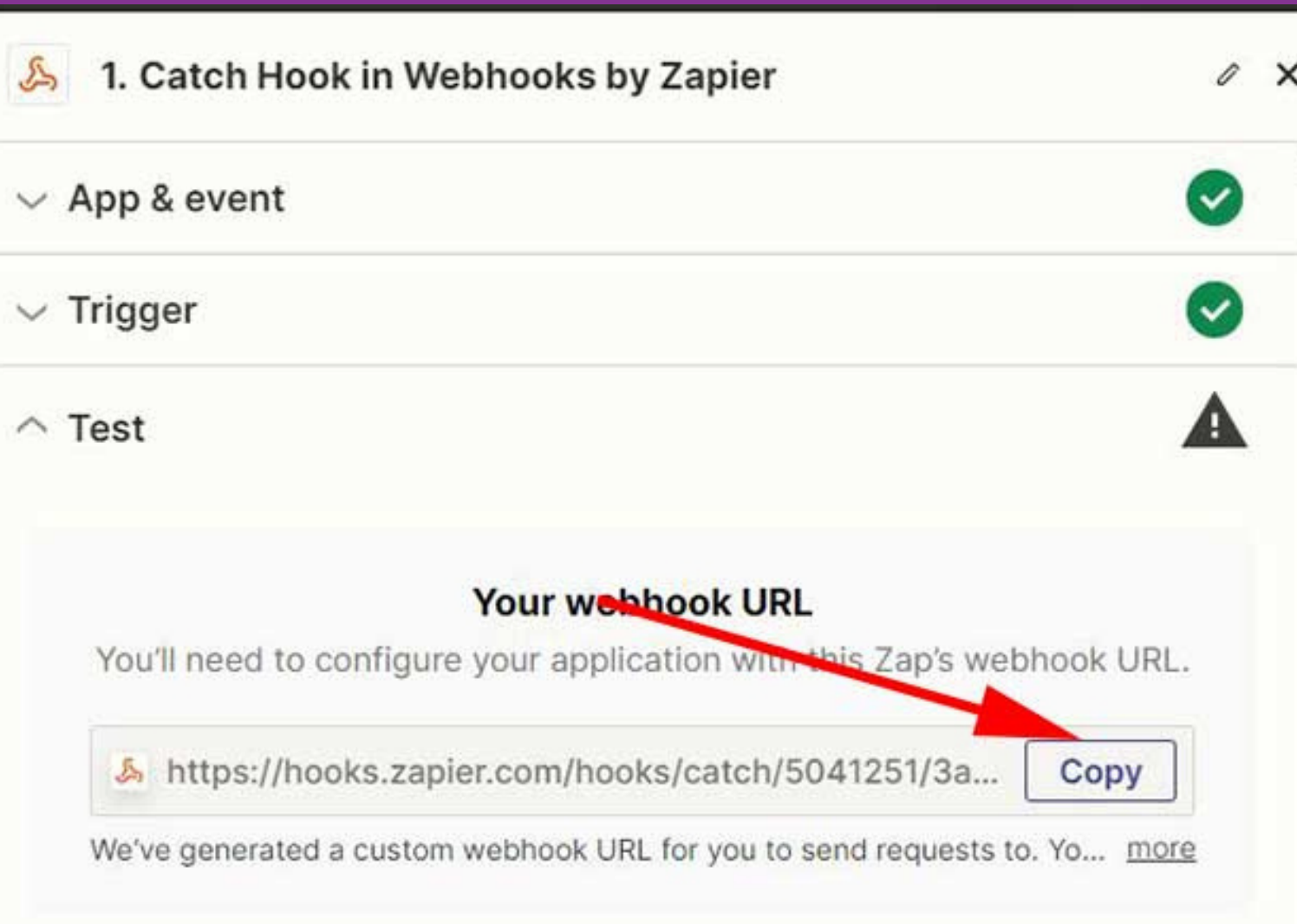

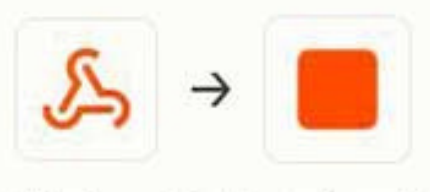

### We're listening!

We started collecting requests in your Webhooks by Zapier account. We'll find the most recent one to confirm your trigger is set up correctly. If no requests are found, you'll need to create one.

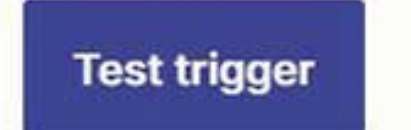

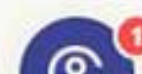

# Login in to Upgradeservizi.eu

## www.upgradeservizi.eu

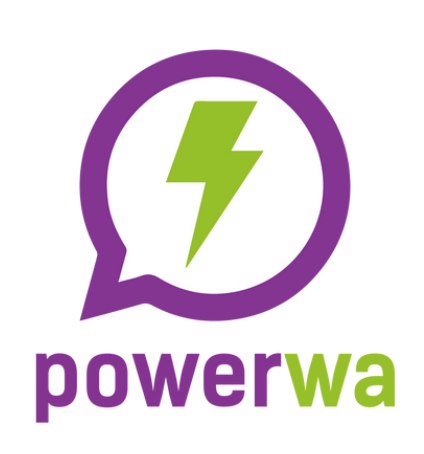

**\_\_\_\_\_**zapier

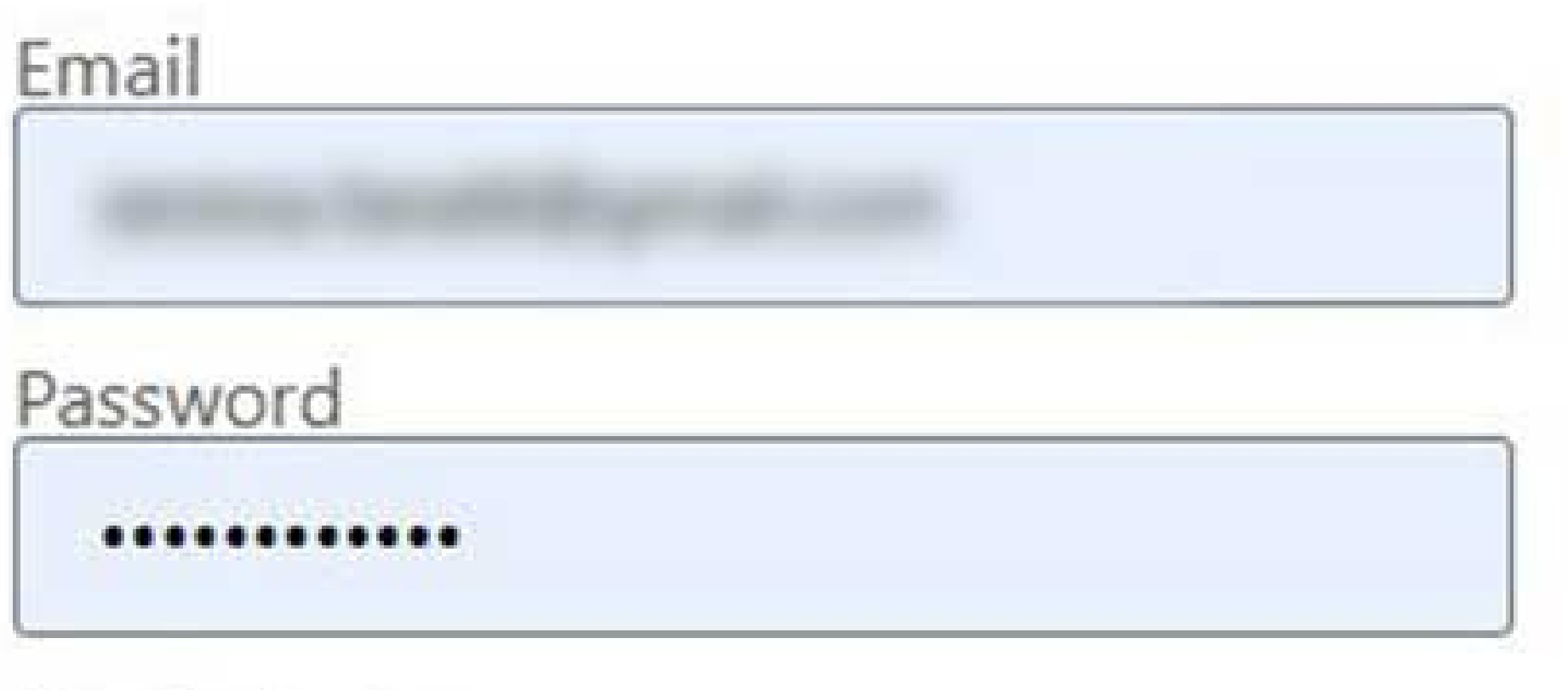

Remind me

Log in

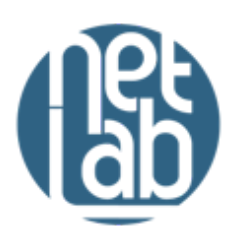

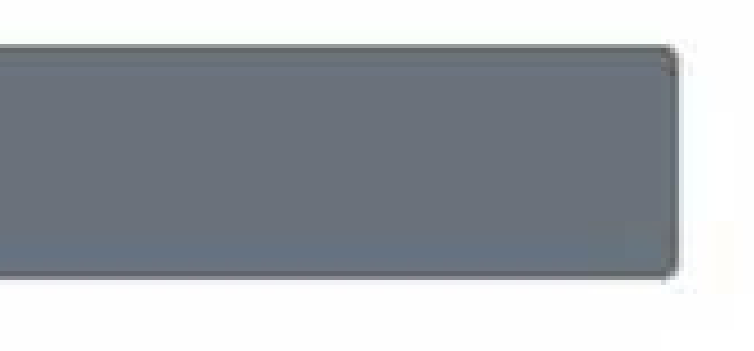

# Paste webhook URL

## >> Advanced features>>Webhooks

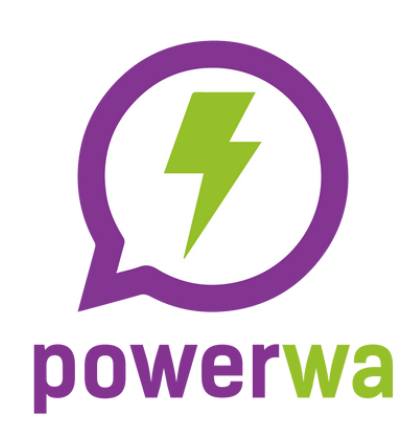

**\_\_\_\_\_**zapier

Go back to the personal area

Webhooks

In this section you can add, enable/disable different webhooks.

| Webhook *   |  |
|-------------|--|
| Webhook     |  |
| Descrizione |  |
| Descrizione |  |

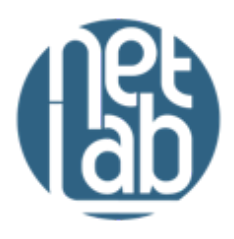

Abilita disabilita WebHook

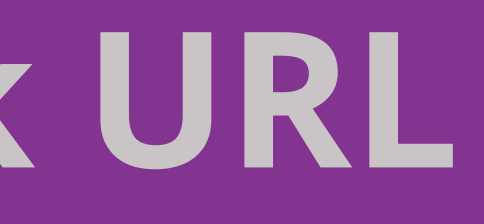

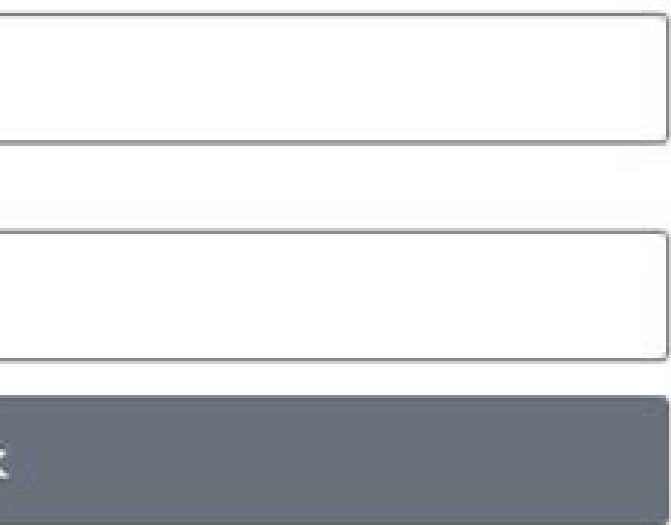

## Send a message to your WhatsApp and test it

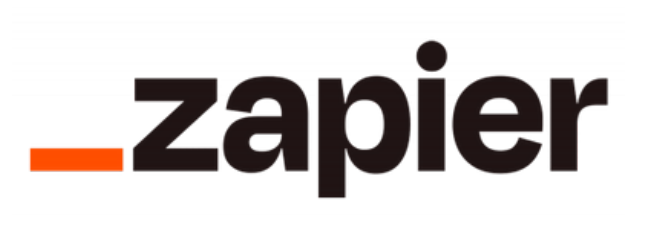

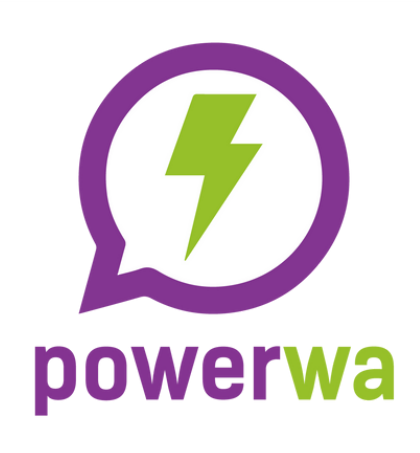

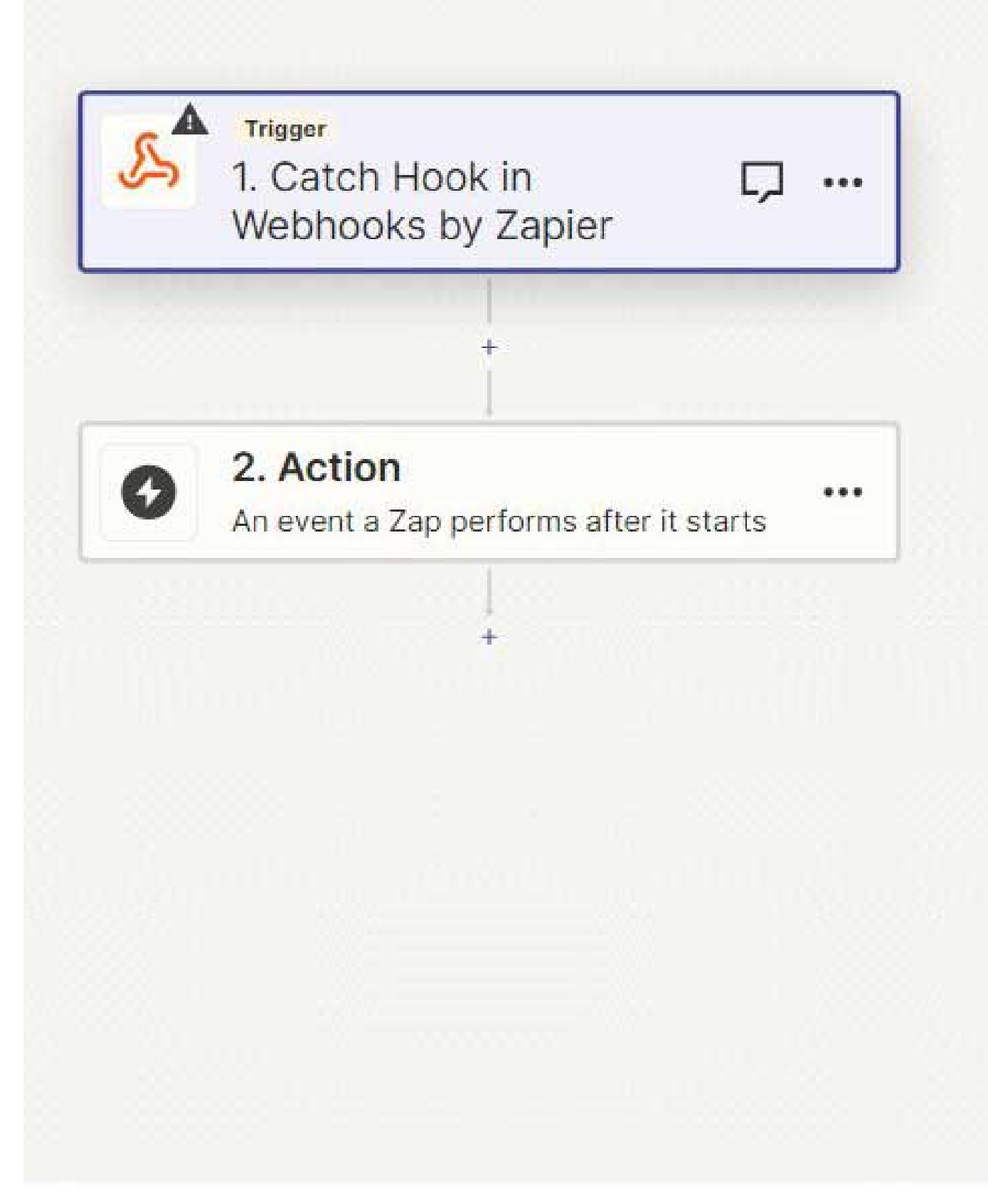

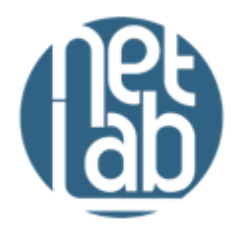

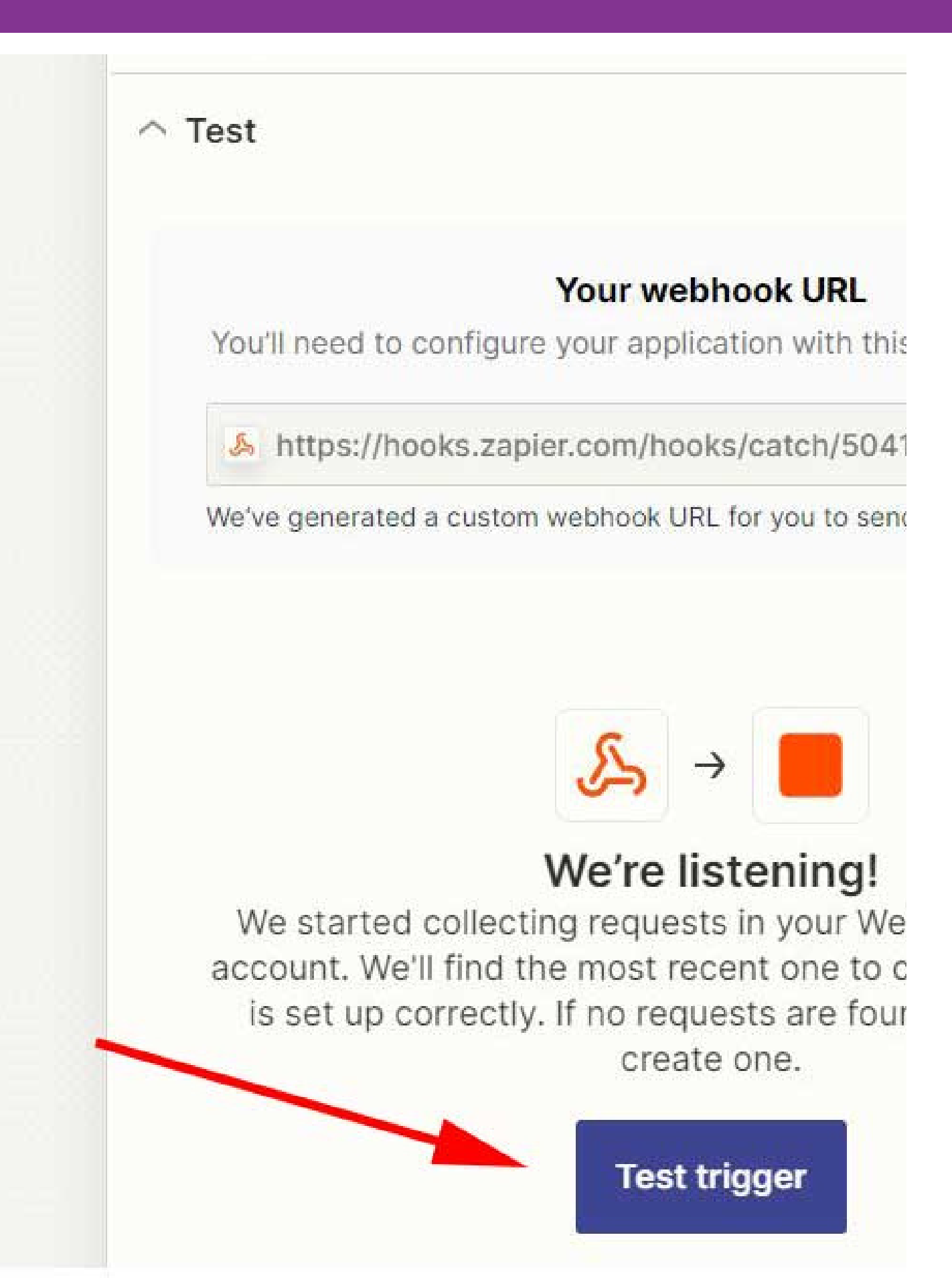

## Add Webhook and select POST as event and CONTINUE

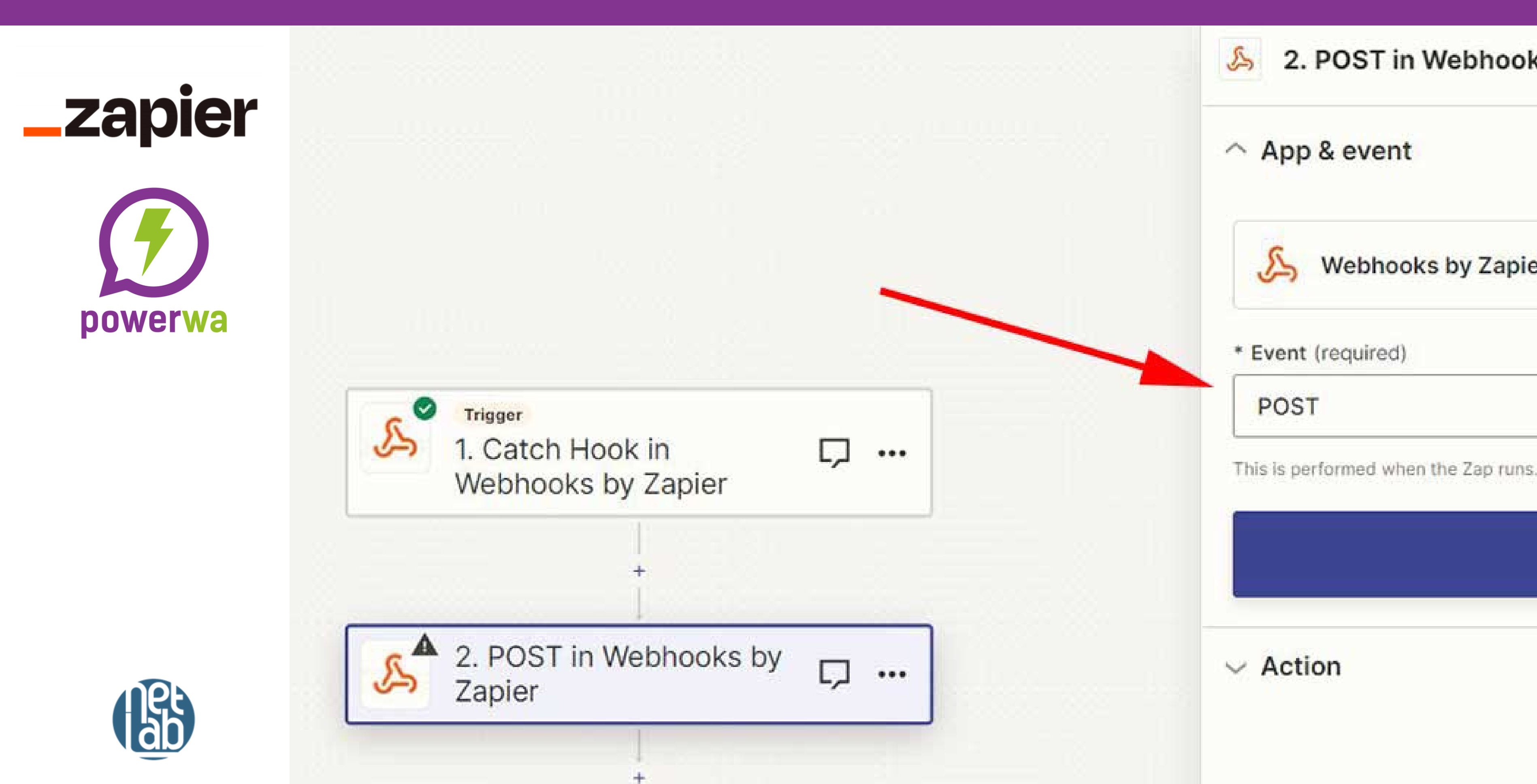

### **API PowerWa**

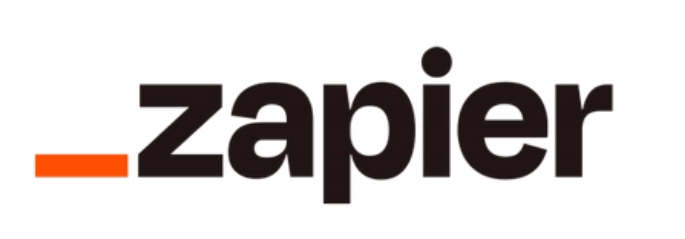

## >> Advanced features

La tua APIKEY:

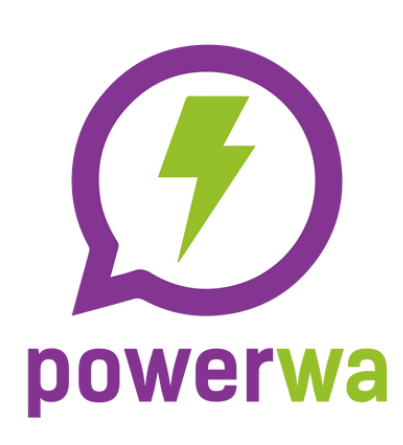

### Istruzioni per utilizzo API:

### Invio messaggi TESTO:

Invio messaggi testo su WhatsApp

Richiesta: https://api.mail2wa.it/?action=send&apiKey=[APIKEY]

```
Metodo di richiesta: POST
Header: application/json
Body:
```

"and ar", ", 200000000000"

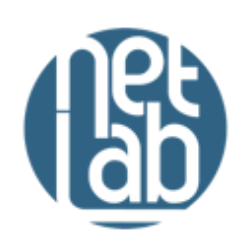

Copy API url with your APIKEY an paste it into Zapier URL Select json from Payload Type and insert two record in the Data fields called "to" and "message". Fill values as well. Then fill also Headers with "Content-Type" "application/json"

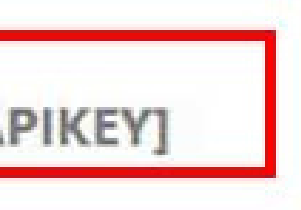

## **Click on Test step and Enjoy!**

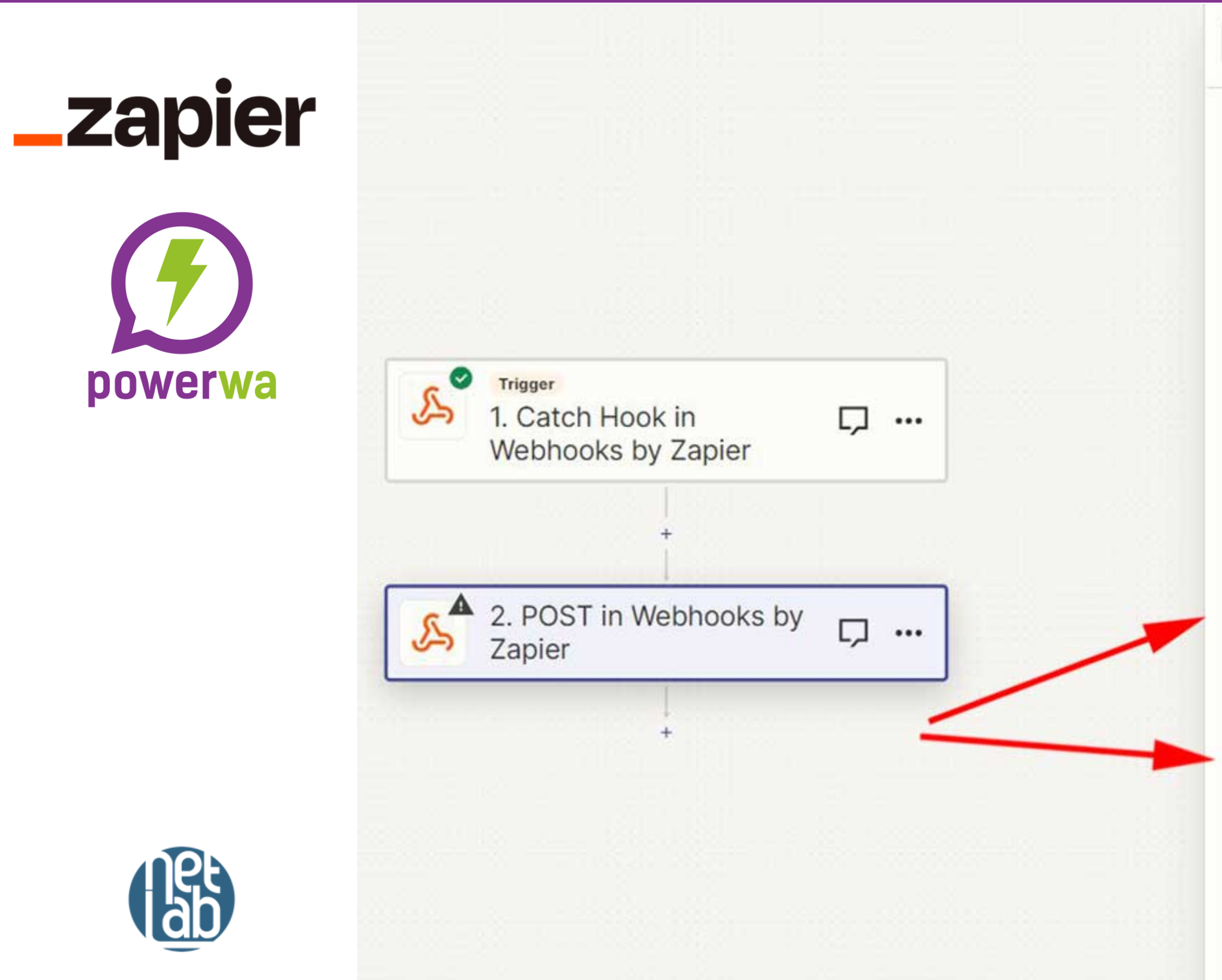

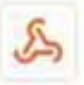

### 2. POST in Webhooks by Zapier

### Action

\* URL (required)

https://api.mail2wa.it/? action=send&apiKey=

Any URL with a querystring will be re-encoded properly.

### Payload Type

ison

Pay special attention to the proper mapping of the data below.

### Data

5 1. Sender: to

Hi 🔈 1. Sender Name: Serena message message is: 🔈 1. Msg: Test Z

### www.mail2wa.it

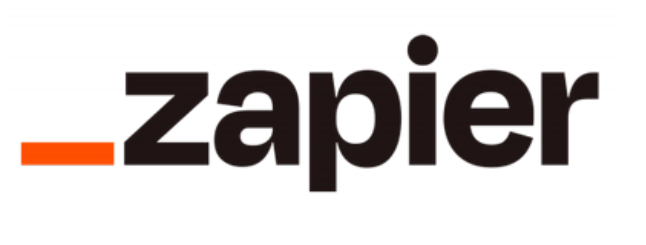

powerwa

### Integration with Zapier is only possible with PRO accounts. Activate a FREE account (www.mail2wa.it) and turn it into PRO for 7 days and try it for free

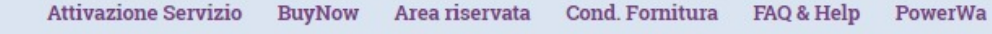

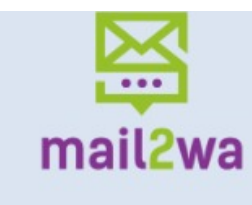

### Il tuo alleato nella comunicazione diretta.

Una comunicazione veloce con il cliente è alla base del successo del tuo business. scopri come puoi farlo con Mail2Wa.

SCOPRI COME

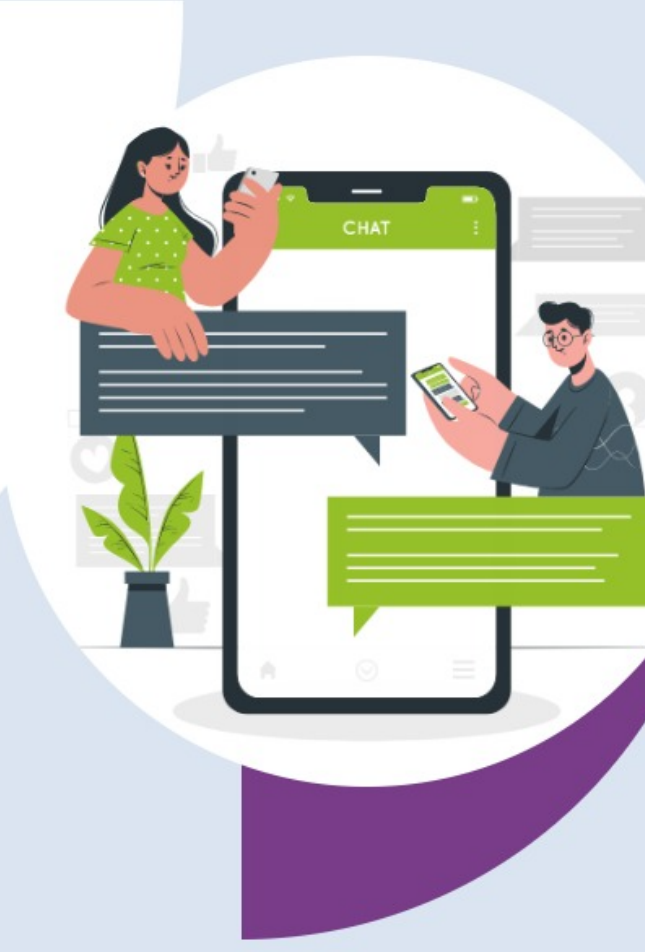

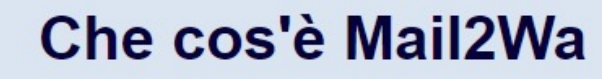

Tutti conosciamo WhatsApp, è l'app di messaggistica più utilizzata in tutto il mondo e anche i tuoi clienti la usano, ma questo già lo sai. Quello che non sai è che grazie a Mail2Wa potrai immediatamente integrare WhatsApp al tuo gestionale al t e a qualsiasi strumento che già utilizzi, ed è semplicissimo come inviare un'e un talian

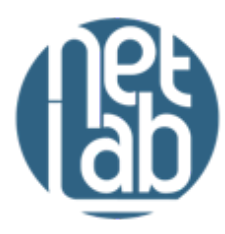

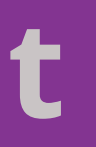

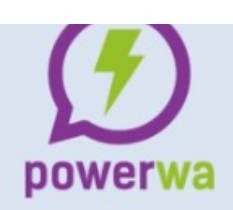

**Other automations:** www.wa2brick.it

# /I make

www.powerwa.it www.mail2wa.it www.guardailvideo.it netlab@netlab.it WA e Ph +39 0817411837

tuo CRM